## Liberty International Insurance Ltd. Online E-Services and Submit E-mail Registration Flow

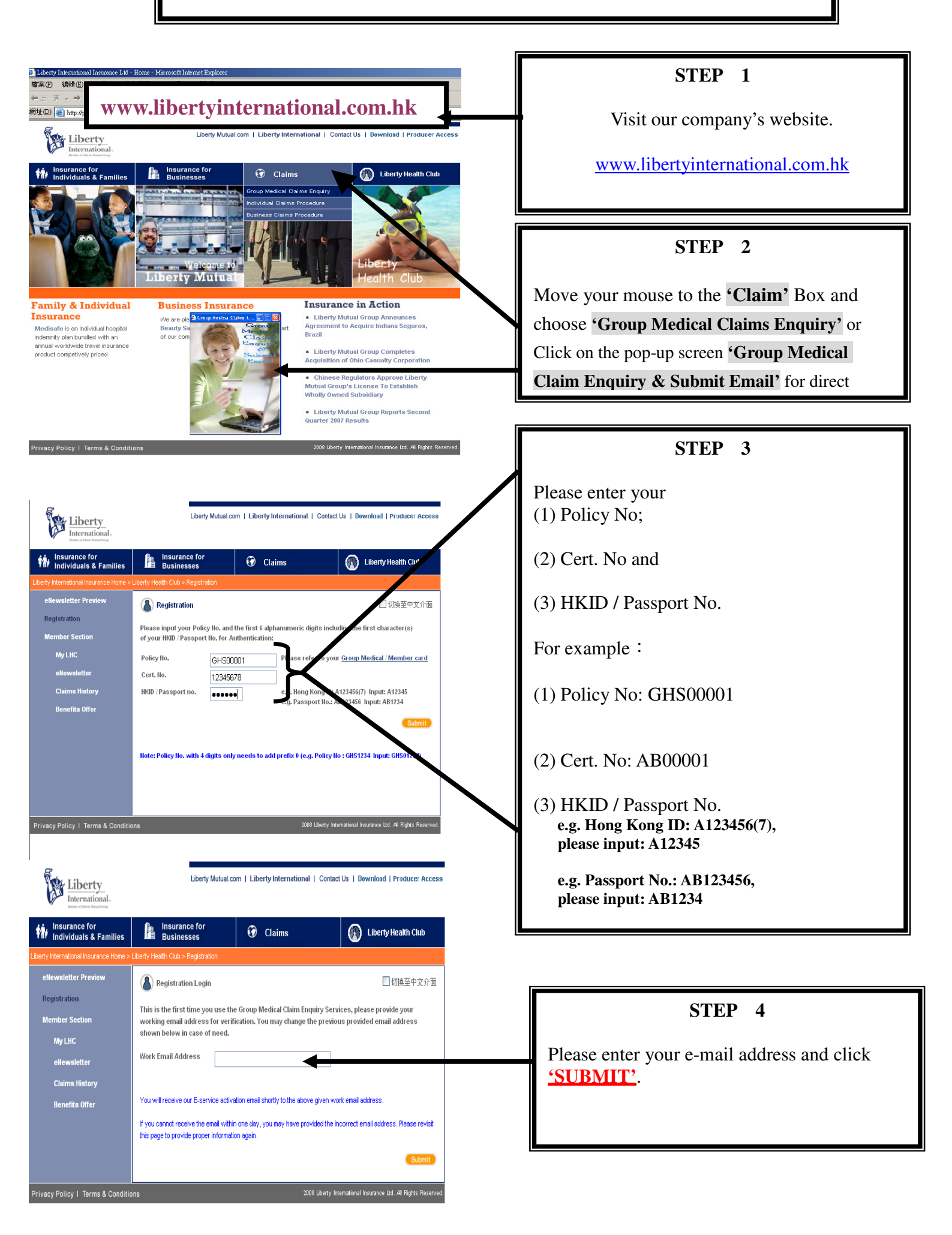

| <complex-block>  Prime Prime Prime   Prime Prime Prime   Prime Prime Prime   Prime Prime Prime   Prime Prime Prime   Prime Prime Prime   Prime Prime Prime   Prime Prime Prime   Prime Prime Prime   Prime Prime Prime   Prime Prime Prime   Prime Prime Prime   Prime Prime Prime   Prime Prime   Pri</complex-block>                                                                                                    | Liberty_                                                                                             | Liberty Mutu:                                                                                                    | al.com   Liberty International                                                                          | Contact Us   Download   Producer Access                                                                                   |           |                                                                                  |
|----------------------------------------------------------------------------------------------------|----------------------------------------------------------------------------------------------------|----------------------------------------------------------------------------------------------------|----------------------------------------------------------------------------------------------------|----------------------------------------------------------------------------------------------------|-----------|----------------------------------------------------------------------------------|
| Statistics   Statistics   Statistics <th>International.<br/>Note of they head top</th> <th>Insurance for<br/>Businesses</th> <th>Claims</th> <th>Liberty Health Club</th> <th></th> <th></th>                                                                                                    | International.<br>Note of they head top                                                              | Insurance for<br>Businesses                                                                                        | Claims                                                                                                  | Liberty Health Club                                                                                                    |           |                                                                                  |
| We make the stand of the stand of the stand o                      | iberty International Insurance Home >                                                                | > Liberty Health Club > Registration                                                                               |                                                                                                    |                                                                                                    |           |                                                                                  |
| wind wind wind wind wind wind wind wind                                                                                                    | Registration<br>Member Section<br>My I HC                                                            | You will receive an email, ple                                                                                     | ase follow the instructions to a                                                                        | activate your services.                                                                                                   |           |                                                                                  |
| Bendit Offer         Ger Mr. Chang.         The Mark of the images the service activation.         Interpretent of the images the service activation.         Interpretent of the images the service activation.         Interpretent of the images the service activation.         Interpretent of the images the service activation.         Interpretent of the images the service activation.         Interpretent of the images the service activation.         Interpretent of the images the service activation.         Interpretent of the images the service activation of the images the images of the images the images of the images activated activation of the images of the images of                                                                                                    | eNewsletter<br>Claims History                                                                        |                                                                                                    |                                                                                                    |                                                                                                    |           | STEP 5                                                                           |
| http://creditational.colump/2/formActione-reg_activateAcce-WRKk/Hth/Alfgydtt/Umsygt:20:30.06.ge-2Trapati/M2(2pt(Umsygt))       e-mail box. Please click the link pro         herebraching - Service       e-main Advice: Upon climins settement, you will meetive a climin symmet advice i up our taminy dependents. Please click to resumples : <u>Outpatient Claim Form</u> e-main Box. Please click the link pro         for - eclaim Enquiry : You can check your climins withis and claim status online.       e-main Advice: Upon climins settement, you will meetive a claim payment advice up our quark       e-main Advice: Upon climins settement, you will meetive a claim status online.         for any queries, lease contact our Customer Holline : 652) 2392 3305.       E-main address has been provided please go to Step 7         Strip Instrument       E-main address has been provided please go to Step 7         Strip Instrument E-limited       E-main address has been provided please go to Step 7         Strip Instrument E-mained       E-main I address has been provided please go to Step 7         Strip Instrument E-mained       E-main I address has been provided please go to Step 7         e-flex Exp Exp Exp Exp Exp Exp Exp Exp Exp Ex                                                                                                    | Benefits Offer<br>Dear Mr. Chung,<br>Thank you for being our grou<br>Liberty Health Club member t    | IP medical insured member. You<br>to expedite e-service activation                                                 | u can now have access to enj-<br>1.                                                                     | joy our e-service. Please click the link to r                                                                             | gister as | If fthis is a first time e-mail submiss<br>a confirmation e-mail will be sent to |
| <ul> <li>a eClim Enquiry: You can check you can be be you can be be you can be you can be you</li></ul> | http://registrationLogin.js<br>Membership e-Service<br>1. Personalized Medi<br>2. e-Claim Advice : U | p?formAction=reg_activate&cx-<br>ical Claim Forms for you and yo-                                                  | <u>:IWRKJttEbAlfyqHz1Umxyg%31</u><br>uur family dependents. Please c<br>I receive a claim payment advic | . <u>D53D&amp;cy=3Tnqsh1k8lZfygHz1Umxyg</u><br>click for samples : <u>Outpatient Claim Form</u><br>ire via your email.    |           | e-mail box. Please click the link prov<br>for first time login.                  |
| Liberty International Insurance Limited                  秋愛的 Mr. Chung               貴協義告決員,你可以即時享用我們的電子服務。請按以下連結意記成寫實度會會員以享用特快啓動服務。                 甘露和「見受保家夏年用的個人會需常需要表。HTMENUTF/Linixing15:100-5cy=3Traph118/12/qHz1Umxyg15:               信員優惠及電子服務                 自員優惠及電子服務               信」             日前「見受保家夏年用的個人會需常需要表的、合家優更簡優。請除「意意家優美給」参阅表給模式                 自員優惠及電子服務               自時優遇会構成             「以置務委員通知、低力便又欣想                 ・             相写直動者意識。何52,2892,3900 查詢。               日の目的会員会演員会員会員会員会員会員会員会員会員会員会員会員会員会員会員会員会員会員                                                                                                    | 3. e-Claim Enquiry : Y<br>For any queries, please conta<br>Thank you !<br>Group Department           | You can check your claims visits                                                                                   | 2892 3809.                                                                                              | f Via your comm                                                                                                    |           | If e-mail address has been provided please go to Step 7                          |
| 2017日17月17日 日 1 1 1 1 1 1 1 1 1 1 1 1 1 1 1 1 1                                                                                                    | 費為我们之團區來應來。                                                                                          | 你可以與時季升H3x1 highes, i<br>(formAction=reg_activate&cx=)<br>軍事用的個人醫療家優差格<br>現出於個上意入團體醫療者:<br>寧時會熟錄 (852) 2892 3809 查 | 服務。納农は「PERn Manueren<br>WRKJHFbAlfgqHz1Umxqq\$30<br>, 今家優更簡便。請按 門證<br>切, 成方便又快選<br>子服務, 使用理賠查詢<br>;或。   | 消費使着費用以本州切以で知知mmap -<br><u>h30&amp;cy=31nghtH8IZfyqHz1Umxyg</u><br><u>全家資表格</u> 参問表格模式                                    |           |                                                                                  |
|                                                                                                    | 多謝!<br>多謝!<br>利寶國際保險有限公司<br>國體保險部                                                                    |                                                                                                    | (g) ~                                                                                                   |                                                                                                    |           |                                                                                  |
|                                                                                                    | Liberty<br>International.                                                                            | Liberty Mu <sup>r</sup>                                                                                            | .tual.com   Liberty Internation                                                                         | nal   Contact Us   Døwnload   Producer                                                                                    | Access    |                                                                                  |
| Liberty Liberty Mutual.com   Liberty International   Contact Us   Download   Producer Access                                                                                                    | Insurance for<br>Individuals & Families                                                              | Insurance for<br>Businesses                                                                                        | 😧 Claims                                                                                                | Liberty Health Clu                                                                                                    |           | STEP 6                                                                           |
| Liberty Mutual.com   Liberty International   Contact Us   Download   Producer Access<br>Insurance for<br>Individuals & Families Insurance for O Claims O Liberty Health Club                                                                                                    | y International Insurance Home >  <br>eNewsletter Preview<br>Registration                            | Liberty Health Club > Registration                                                                                 |                                                                                                    | □切換至中が                                                                                                    | 介面        | Please re-enter your HKID/Passport to verify your identity.                      |
| Liberty Mutual.com   Liberty International   Contact Us   Dewnload   Producer Access         Insurance for<br>Individuals & Families       Insurance for<br>Businesses       Image: Claims       Image: Liberty Health Club         Y International Insurance Home > Liberty Health Club > Registration       Image: Claims       Image: Liberty Health Club         Y International Insurance Home > Liberty Health Club > Registration       Image: Claims       Image: Claims       Image: Claims         Y International Insurance Home > Liberty Health Club > Registration       Image: Claims       Image: Claims       Please re-enter your HKID/Passport to verify your identity.                                                                                                    | lember Section<br>My LHC                                                                             | Please input your Policy Ho.<br>of your HKID / Passport Ho.<br>HKID / Passport no.                                 | . and the first 6 alphanumeric<br>for Authentication:                                                   | c digits including the first character(s)<br>ong Kong ID: A123456(7) Input: A12345<br>assport No.: AB123456 Input: AB1234 |           | e.g. Hong Kong ID: A123456(7), please input: A12345                              |
| Every Mutual.com   Liberty International   Contact Us   Dewnload   Producer Access      Insurance for     Individuals & Families     Insurance for     Individuals & Families     Individuals & Families     Insurance Hone > Levery Heath Club > Registration      International Insurance Hone > Levery Heath Club > Registration      International Insurement = Registration      Internati                 | eNewsletter<br>Claims History                                                                        |                                                                                                    |                                                                                                    | <u>(Su</u>                                                                                                    | nit       | e.g. Passport No.: AB123456,                                                     |

Privacy Policy I Terms & Conditions

e.g. Passport No.: AB please input: AB1234

| Liberty<br>International                | Liberty Mutual.                                                    | com   Liberty International   Contac                                     | Us   Download   Producer Access |   | STEP 7                                            |
|-----------------------------------------|--------------------------------------------------------------------|--------------------------------------------------------------------------|---------------------------------|---|---------------------------------------------------|
| Insurance for<br>Individuals & Families | Insurance for<br>Businesses                                        | 😯 Claims                                                                 | 🚯 Liberty Health Club           |   |                                                   |
| liberty International Insurance Home >  | Liberty Health Club > Registration                                 |                                                                          |                                 |   |                                                   |
| eNewsletter Preview<br>Registration     | Registration                                                       | (Fields with * are mandatory)                                            | □ 切換至中文介面                       |   | Please check your default personal                |
| Member Section                          | Login ID' (= Email) anthh123@                                      | ⊉yahoo.com.hl                                                            |                                 |   | information. Then, complete the other             |
| My LHC                                  | Name *                                                             | Phone No. (Mobile                                                        |                                 |   | information.                                      |
| ellewsletter                            | Alias Name                                                         | Phone No. (Office)                                                       |                                 |   |                                                   |
| Claims History                          | Date Of Birth 19 💌 07                                              | Y 1959 Y Phone No. (Home)                                                |                                 |   |                                                   |
| Benefits Offer                          | Private E-mail                                                     | Sex '                                                                    | ⊙ M OF                          |   |                                                   |
|                                         | Home Address                                                       | Marital Status                                                           | O Single                        |   |                                                   |
|                                         |                                                                    |                                                                          | O Others                        |   |                                                   |
|                                         |                                                                    |                                                                          |                                 | < |                                                   |
|                                         | Select /                                                           | Area ¥ No. of Child                                                      |                                 |   |                                                   |
|                                         | Select [                                                           | District 💌                                                               |                                 |   |                                                   |
|                                         | Monthly Income OHK\$9,00                                           | 0 below OHK\$9,000 - HK\$14,999 OH                                       | K\$15,000 - HK\$29,999          |   |                                                   |
|                                         | 0111450,0                                                          | 00 - 11x4+3,355 V11x450,000 01 above                                     |                                 |   |                                                   |
|                                         | Occupation Please                                                  | Select                                                                   | ~                               |   |                                                   |
|                                         | Please Select Additional Privile                                   | ges:                                                                     |                                 |   |                                                   |
|                                         |                                                                    |                                                                          | Sub-Total: \$ 0                 |   |                                                   |
|                                         | Executive Medical Check (Special r<br>submission) more ()          | rate per Exam \$1,200, deposit \$200 to be                               | paid online upon registration   |   |                                                   |
|                                         |                                                                    |                                                                          |                                 |   |                                                   |
|                                         |                                                                    |                                                                          | Sub-Total: \$ 0                 |   | After completion, please tick 'I Agree' box       |
|                                         | LINKS TO OTHER WEBSITES                                            |                                                                          |                                 |   | and click <b>'SUBMIT'</b> after reading the Terms |
|                                         | This website is hyperlinked to<br>International Insurance. Liberty | other websites which are not maintaine<br>International Insurance is not | for the content of those        |   |                                                   |
|                                         | websites. The inclusion of an                                      | ny hyperlinks to deen websites does                                      | not imply approval of or        |   | & Conditions.                                     |
|                                         | and service the make diffic                                        | suity linking to any hyperlinked websites.                               | or to report a dead (non.       |   |                                                   |
|                                         |                                                                    |                                                                          |                                 |   |                                                   |
|                                         |                                                                    |                                                                          | Submit Reset                    |   |                                                   |
|                                         |                                                                    |                                                                          |                                 | Ľ |                                                   |
|                                         |                                                                    |                                                                          |                                 |   |                                                   |
|                                         |                                                                    |                                                                          |                                 |   |                                                   |
|                                         |                                                                    |                                                                          |                                 |   |                                                   |

| Liberty<br>International.              | Liberty Mutual.                                        | com   Liberty International      | Contact Us   Download   Producer Access                                                                                                    |
|----------------------------------------|--------------------------------------------------------|----------------------------------|----------------------------------------------------------------------------------------------------|
| Insurance for Individuals & Families   | Insurance for<br>Businesses                            | 😯 Claims                         | Liberty Health Club                                                                                                    |
| Liberty International Insurance Home > | Liberty Health Club > Registration                     |                                  |                                                                                                    |
| eNewsletter Preview                    |                                                        |                                  |                                                                                                    |
| Registration                           |                                                        |                                  |                                                                                                    |
| Member Section                         | Welcome to Liberty Healt                               | n Club.                          |                                                                                                    |
| My LHC                                 | Attached please find our perso                         | nalised Medical Claim Forms      | for you and your family dependents.                                                                                                    |
| eNewsletter                            | save for future use.                                   | t Medical Claim Form / 🔤 inp     | atient Medical Claim Form here and                                                                                                    |
| Claims History                         | You will receive another email                         | on your login ID and passwor     | d. Please safe keep it for browsing                                                                                                    |
| Benefits Offer                         | your membership account in o<br>2892 3809. Thank you ! | ur website. For any further qu   | ueries, please call our Customer Hotline                                                                                                    |
|                                        | Hick Helms                                             |                                  |                                                                                                    |
|                                        | President                                              | 1 Section of                     |                                                                                                    |
|                                        | Liberty international insurance                        | Limπed                           |                                                                                                    |
|                                        |                                                        |                                  |                                                                                                    |
|                                        |                                                        |                                  |                                                                                                    |
|                                        | 歡迎加入寶康會.                                               |                                  |                                                                                                    |
|                                        | 附上關下及受保家屬專用之器<br><u>術醫療素償申請表</u> 及存擋備用                 | 療賠償表格,歓迎自行下載<br>目-               | 🔀 門診醫療賠償申請表 / 🔀 <u>住院/手</u>                                                                                                    |
|                                        | 會員用戶名稱及密碼,將於稍<br>頁及查詢國下之會員記錄。垂                         | 後電郵給國下。請妥善儲存7<br>詢請致電 客戶服務熱線 28% | 有關會員用戶名稱及密碼,用於瀏覽網<br>22 3809。多謝?                                                                                                    |
|                                        | 夏文力                                                    |                                  |                                                                                                    |
|                                        | 總裁<br>利害國際保險有限公司                                       |                                  |                                                                                                    |
|                                        | Lie Marine Blind D                                     |                                  |                                                                                                    |
|                                        |                                                        |                                  |                                                                                                    |
|                                        |                                                        | 2000                             | A star base of a line of a line of a |
| Privacy Policy   Terms & Conditio      | ns                                                     | 2008 1                           | u <del>berty international Insulance 110. Al Rights Reserved.</del>                                                                                                    |

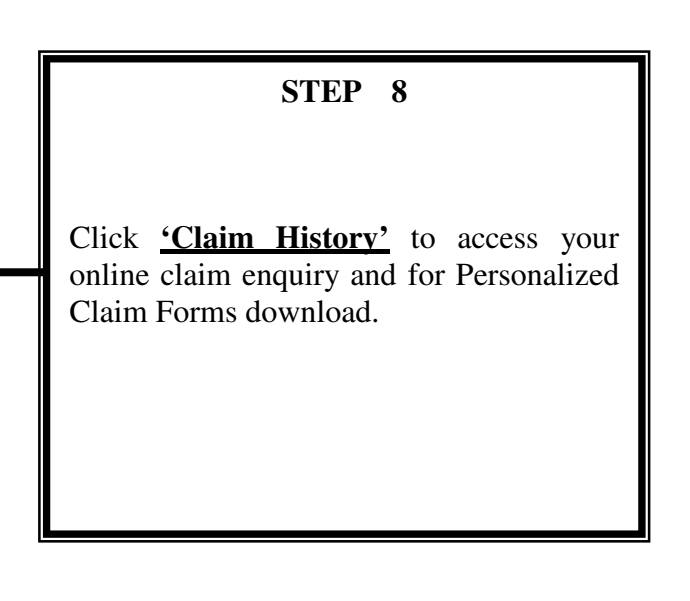

| Liberty<br>International.               | Liberty Mutual.co                                                          | m   Liberty International | Contact Us   Download   Producer Access                     |  |  |
|-----------------------------------------|----------------------------------------------------------------------------|---------------------------|-------------------------------------------------------------|--|--|
| Insurance for<br>Individuals & Families | Insurance for<br>Businesses                                                | 🗑 Claims                  | iberty Health Club                                          |  |  |
| Liberty International Insurance Home >  | Liberty Heatth Club > Claims History                                       |                           |                                                             |  |  |
| eNewsletter Preview<br>Registration     | Claim History                                                              |                           | 🗌 切換至中文介面                                                   |  |  |
| Member Section                          | Claim History Report                                                       |                           |                                                             |  |  |
| My LHC<br>eNewsletter                   | Here are your personalised Claim Forms for you and your family dependents: |                           |                                                             |  |  |
| Claims History                          | Dutpatient Medical Claim Form                                              |                           |                                                             |  |  |
| Benefits Offer<br>Logout                |                                                                            |                           |                                                             |  |  |
| Privacy Policy   Terms & Conditio       | ons                                                                        | 200                       | 8 Liberty International Insurance Ltd. All Rights Reserved. |  |  |

## **STEP 9** Click to review your claim record or download the Personalized Claim Forms.

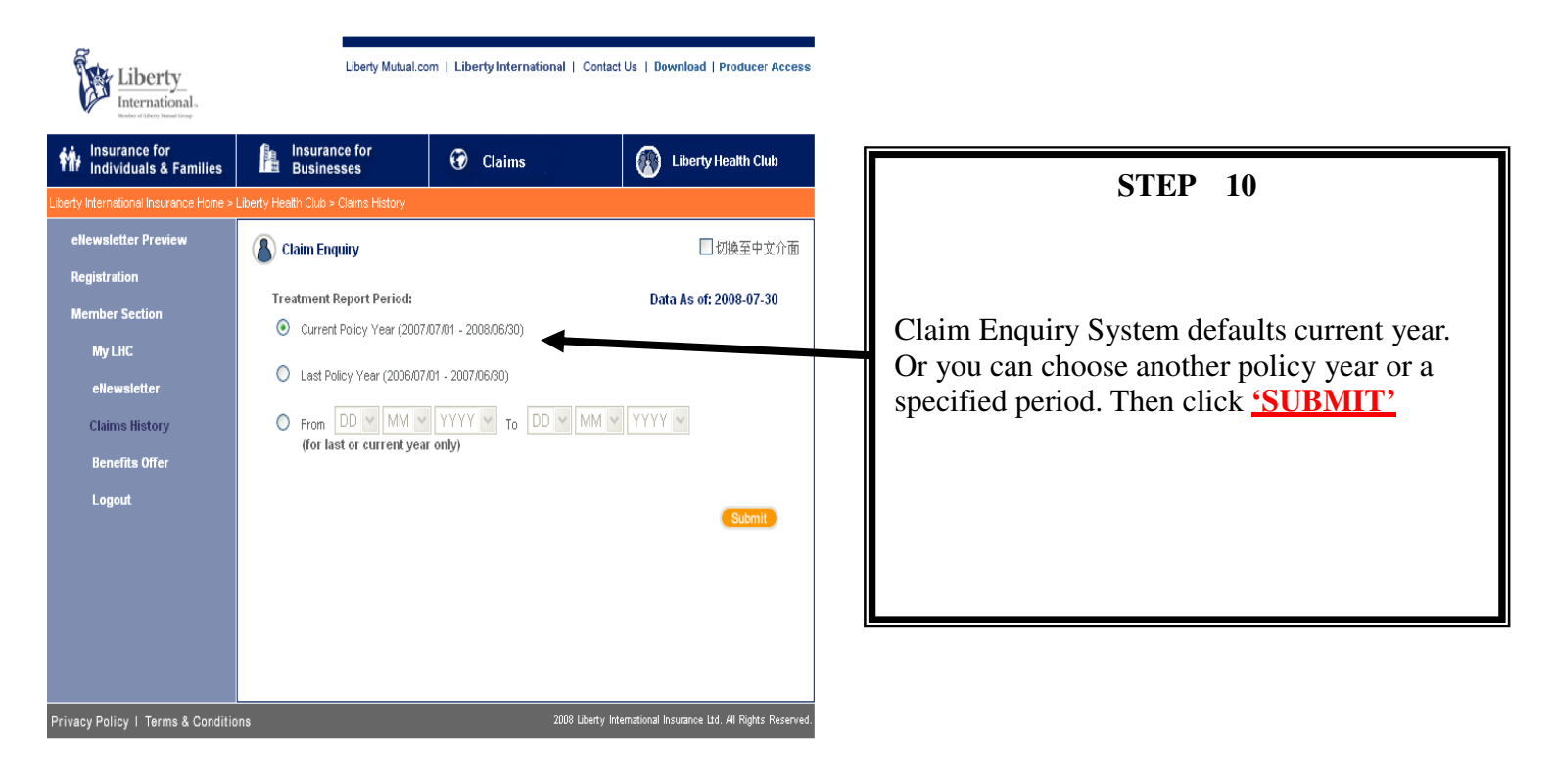

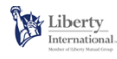

Liberty Mutual.com | Liberty International | Contact Us | Download | Producer Access

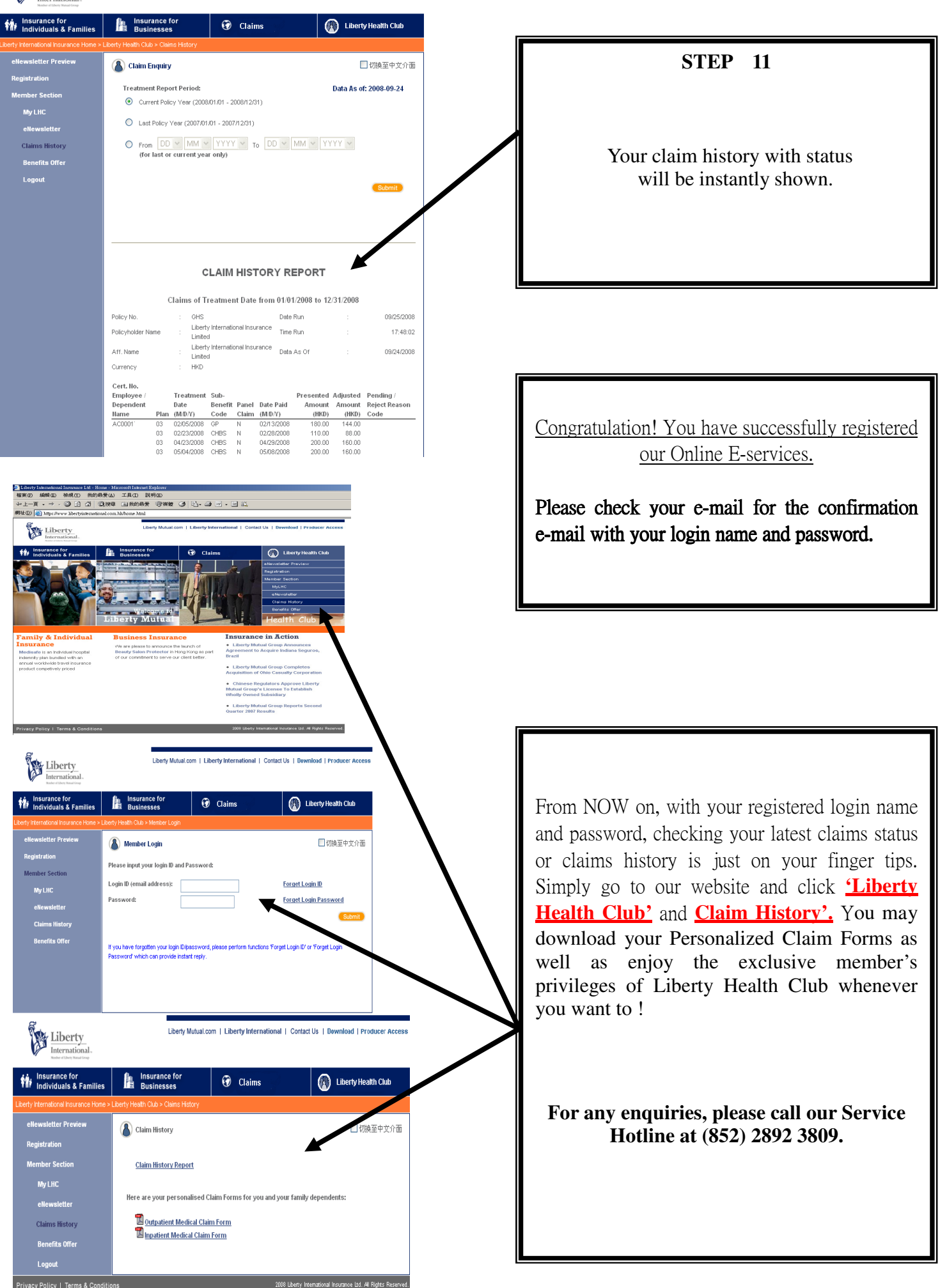